# Virtual Server

This screen enables user to create a virtual server via the router. If the router is set as a virtual server, remote users requesting Web or FTP services through the WAN are directed to local servers in the LAN. The router redirects the request via the protocol and port numbers to the correct LAN server. The Virtual Sever profiles are listed in the table at the bottom of the page.

Note: When selecting items in the table at the bottom, click anywhere in the item. The line is selected, and the fields automatically load the item's parameters, which user can edit.

| Wireless    |                                     |                        | 0             |
|-------------|-------------------------------------|------------------------|---------------|
| THE COLOR   |                                     |                        | <b>D</b> Mbps |
|             | ► Filter ► Virtual Server ► Special | I AP DMZ Firewall Rule | THELP         |
|             | Enable 🔿 Enable 🔿 Disa              | ibled                  |               |
| LAN Setting | Name                                |                        |               |
| Wireless    | Protocol TCP 💌                      |                        |               |
| Status      | Private Port                        |                        |               |
| Routing     | Public Port                         |                        |               |
|             | LAN Server                          |                        |               |
| Management  |                                     |                        |               |
| Tools       | add                                 | Update Delete Clear    |               |
| Wizard      |                                     |                        |               |
|             | Name                                | Protocol               | LAN Server    |
|             | Virtual Server FTP                  | TCP 21/21              | 0.0.0.0       |
|             | Virtual Server HTTP                 | TCP 80/80              | 0.0.0.0       |
|             | Virtual Server HTTPS                | TCP 443/443            | 0.0.0.0       |
|             | Virtual Server DNS                  | UDP 53/53              | 0.0.0.0       |
|             | Virtual Server SMTP                 | TCP 25/25              | 0.0.0.0       |
|             | Virtual Server POP3                 | TCP 110/110            | 0.0.0.0       |
|             | Virtual Server Telnet               | TCP 23/23              | 0.0.0.0       |
|             | IPSec                               | UDP 500/500            | 0.0.0.0       |
|             | PPTP                                | TCP 1723/1723          | 0.0.0.0       |
|             | NetMeeting                          | TCP 1720/1720          | 0.0.0.0       |
|             | DCS-1000                            | TCP 80/80              | 0.0.0.0       |
|             | DCS-2000/DCS-5300                   | TCP 800/800            | 0.0.0.0       |
|             | i2eye                               | TCP 1720/1720          | 0.0.0         |

Enable: Click to enable or disable the virtual server.

Name: Type a descriptive name for the virtual server.

**Protocol:** Select a protocol (TCP or UDP) to use for the virtual server.

**Private Port:** Type the port number of the computer on the LAN that is being used to act as a virtual server.

**Public Port:** Type the port number on the WAN that will be used to provide access to the virtual server.

LAN Server: Type the LAN IP address that will be assigned to the virtual server.

Add: Click to add the virtual server to the table at the bottom of the screen.

**Update:** Click to update information for the virtual server if user have selected a list item and have made changes.

**Delete:** Select a list item and click "Delete" to remove the item from the list.

New: Click "New" to erase all fields and enter new information.

## **Special AP**

This screen enables user to specify special applications, such as games, that require multiple connections that are inhibited by NAT. The special applications profiles are listed in the table at the bottom of the page.

Note: When selecting items in the table at the bottom, click anywhere in the item. The line is selected, and the fields automatically load the item's parameters, which user can edit.

| Wireless<br>Router |                       |                      | <b>108</b> Mbps                         |
|--------------------|-----------------------|----------------------|-----------------------------------------|
|                    | Filter 🕨 Virtual Serv | er 🝃 Special AP 🕨 DN | AZ ► Firewall Rule                      |
|                    | Enab                  | e 🔿 Enabled 🔿 Disab  | led                                     |
| LAN Setting        | Nam                   | e                    |                                         |
| Wireless           | +                     | Protocol             | TCP 💌                                   |
| Status             | inggi                 | Port Range           | -                                       |
| Routing            | Incomin               | Protocol             | TCP 💌                                   |
| e Access           | incomin               | <sup>9</sup> Port    |                                         |
| Management         |                       |                      |                                         |
| Tools              | Add Opdate Delete     | Clear                |                                         |
| Wizard             |                       |                      |                                         |
|                    | Name                  | Triger Port Range    | Incoming Port                           |
|                    | Battle.net            | 6112                 | 6112                                    |
|                    | Dialpad               | 7175                 | 51200-51201,51210                       |
|                    | ICUII                 | 2019                 | 2000-2038,2050-2051,2069,2085,3010-3030 |
|                    | MSN Gaming Zone       | 47624                | 2300-2400,28800-29000                   |
|                    | PC-to-Phone           | 12053                | 12120,12122,24150-24220                 |
|                    | Quick Time 4          | 554                  | 6970-6999                               |

**Enable:** Click to enable or disable the application profile. When enabled, users will be able to connect to the application via the router WAN connection. Click "Disabled" on a profile to prevent users from accessing the application on the WAN.

Name: Type a descriptive name for the application.

**Trigger:** Defines the outgoing communication that determines whether the user has legitimate access to the application.

- **Protocol:** Select the protocol (TCP, UDP, or ICMP) that can be used to access the application.
- **Port Range:** Type the port range that can be used to access the application in the text boxes.
- **? Incoming:** Defines which incoming communications users are permitted to connect with.
- **Protocol:** Select the protocol (TCP, UDP, or ICMP) that can be used by the incoming communication.

**? Port:** Type the port number that can be used for the incoming communication.

Add: Click to add the special application profile to the table at the bottom of the screen.

**Update:** Click to update information for the special application if user have selected a list item and have made changes.

**Delete:** Select a list item and click Delete to remove the item from the list.

New: Click "New" to erase all fields and enter new information.

# <u>DMZ</u>

This screen enables user to create a DMZ for those computers that cannot access Internet applications properly through the router and associated security settings.

Note: Any clients added to the DMZ exposes the clients to security risks such as viruses and unauthorized access.

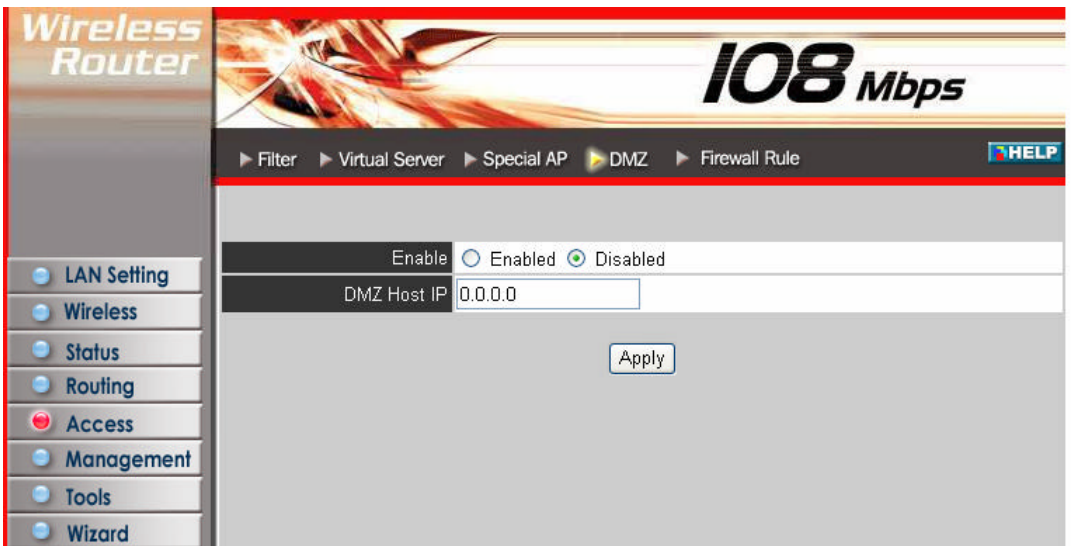

**Enable:** Click to enable or disable the DMZ.

**DMZ Host IP:** Type a host IP address for the DMZ. The computer with this IP address acts as a DMZ host with unlimited Internet access.

**Apply:** Click to save the settings.

## **Firewall Rule**

This screen enables user to set up the firewall. The router provides basic firewall functions, by filtering all the packets that enter the router using a set of rules. The rules are in an order sequence list--the lower the rule number, the higher the priority the rule has.

| Wireless<br>Router | Filter     | Virtual Serve | rr ▶ Special AP ▶ D | MZ 🍃 Fire  | OE<br>ewall Rule | <b>3</b> ME | 7 <b>75</b><br>  THELP |
|--------------------|------------|---------------|---------------------|------------|------------------|-------------|------------------------|
|                    | Enabl      | 🛛 🔘 Enabl     | e 💿 Disabled        |            |                  |             |                        |
|                    | Nam        |               |                     |            |                  |             |                        |
| LAN Setting        | Actio      | n 🔿 Allow     | 🔘 Deny              |            |                  |             |                        |
| Wireless           |            | Interface     | IP Range Start      | IP Range E | ind              | Protocol    | Protocol               |
| Status             | Source     | * 💌           |                     |            |                  | ]           |                        |
| Routing            | Destinatio | n 🔹 🔽         |                     | 1          |                  | ТСР 🗸       | -                      |
| 😑 Access           |            |               | -                   |            |                  |             |                        |
| Management         | Add Update | Delete        | New Priority Up     | Priority   | Down             | Update P    | riority                |
| Tools              |            |               |                     |            |                  |             |                        |
| Wizard             |            |               |                     |            |                  |             |                        |
|                    | Action     | Name          |                     | Source     | Destina          | tion        | Protocol               |
|                    | 🗹 Allow    | Allow to      | Ping WAN port       | WAN,*      | LAN,192          | 2.168.1.1   | ICMP,8                 |
|                    | 🗹 Deny     | Default       |                     | *,*        | LAN,*            |             | *,*                    |
|                    | 🗹 Allow    | Default       |                     | LAN,*      | *,*              |             | *,*                    |

**Enable:** Click to enable or disable the firewall rule profile.

Name: Type a descriptive name for the firewall rule profile.

Action: Select whether to allow or deny packets that conform to the rule. Source: Defines the source of the incoming packet that the rule is applied to.

- ? Interface: Select which interface (WAN or LAN) the rule is applied to.
- ? IP Range Start: Type the start IP address that the rule is applied to.
- ? IP Range End: Type the end IP address that the rule is applied to.

**Destination:** Defines the destination of the incoming packet that the rule is applied to.

- ? Interface: Select which interface (WAN or LAN) the rule is applied to.
- ? IP Range Start: Type the start IP address that the rule is applied to.
- ? IP Range End: Type the end IP address that the rule is applied to.
- ? **Protocol:** Select the protocol (TCP, UDP, or ICMP) of the destination.
- ? Port Range: Select the port range.

Add: Click to add the rule profile to the table at the bottom of the screen.

**Update:** Click to update information for the rule if user have selected a list item and have made changes.

Delete: Select a list item and click "Delete" to remove the item from the list.

New: Click "New" to erase all fields and enter new information.

**Priority Up:** Select a rule from the list and click **"Priority Up"** to increase the priority of the rule.

**Priority Down:** Select a rule from the list and click **'Priority Down'** to decrease the priority of the rule.

**Update Priority:** After increasing or decreasing the priority of a rule, click **"Update Priority"** to save the changes.

### Management

Management enables user to set up SNMP and Remote Management feature.

# <u>SNMP</u>

This screen enables you to configure the SNMP.

| Wireless<br>Router         |                    | IO8 Mbps  |       |
|----------------------------|--------------------|-----------|-------|
|                            | SNMP F Remote Mana | agement   | THELP |
| LAN Setting                | System Name        | ○ Enabled |       |
| Wireless                   | System Location    |           |       |
| Status                     | System Contact     | t         |       |
| Routing                    | Community          |           |       |
| Access                     | Trap Receiver 1    | 0.0.0.0   |       |
|                            | 2                  | 0.0.0.0   |       |
| <ul> <li>Wizard</li> </ul> | 3                  | 0.0.0     |       |
|                            | Cancel Apply       |           |       |

Enabled/Disabled: Click to enable or disable SNMP.

System Name: A name given to the router.

System Location: Description the location of the router (normally, the DNS name).

**System Contact:** Description the contact information for the person responsible for the router.

**Community:** SNMP system name for exchanging SNMP community messages. The name can be used to limit SNMP messages passing through the network. The default name is 'public.'

Trap Receiver: Type the name of the destination PC that will receive trap messages.

### **Remote Management**

This screen enables user to set up remote management. Using remote management, the router can be configured through the WAN via a Web browser. A user name and password are required to perform remote management.

| Wireless<br>Router | SNMP Remote Man        | IOS Mbps                  |
|--------------------|------------------------|---------------------------|
|                    |                        |                           |
| LAN Setting        |                        | O Enable 💿 Disabled       |
| Wireless           | HTTP                   | Port 8080                 |
| Status             |                        | Remote IP Range From * To |
| Routing            | Allow to Ding WAN Dart | 💿 Enable 🔘 Disabled       |
|                    |                        | Remote IP Range From * To |
| Access             | UPNP Enable            | ⊙ Enabled ○ Disabled      |
| Muliugemeni        | Gaming mode            | ⊙ Enabled ○ Disabled      |
|                    | PPTP                   | ⊙ Enabled ○ Disabled      |
| Wizard             | IPSec                  | ⊙ Enabled ○ Disabled      |
|                    | IDENT                  | 💿 Stealth 🔘 Closed        |
|                    | Cancel Apply           |                           |

HTTP: Enables user to set up HTTP access for remote management.

**Allow to Ping WAN Port:** Type a range of router IP addresses that can be pinged from remote locations

**UPNP Enable:** UPNP is short for Universal Plug and Play that is a networking architecture that provides compatibility among networking equipment, software, and peripherals. The Router is an UPnP enabled router and will only work with other UPnP devices/software. If user does not want to use the UPnP functionality, selecting "Disabled" can disable it.

**Gaming mode:** If user is experiencing difficulties when playing online games or even certain applications that use voice data, user may need to enable Gaming Mode for these applications to work correctly. When not playing games or using these voice applications, it is recommended that Gaming Mode be disabled.

**PPTP:** Enables user to set up PPTP access for remote management.

**IPSec:** Enables user to set up IPSec access for remote management.

**IDENT:** Default is stealth. This enables user to set port 113 stealth.

#### Tools

This page enables user to restart the system, save and load different settings as profiles, restore factory default settings, run a setup wizard to configure router settings, upgrade the firmware, and ping remote IP addresses.

#### <u>Reset</u>

Click "Restart" to restart the system in the event the system is not performing correctly.

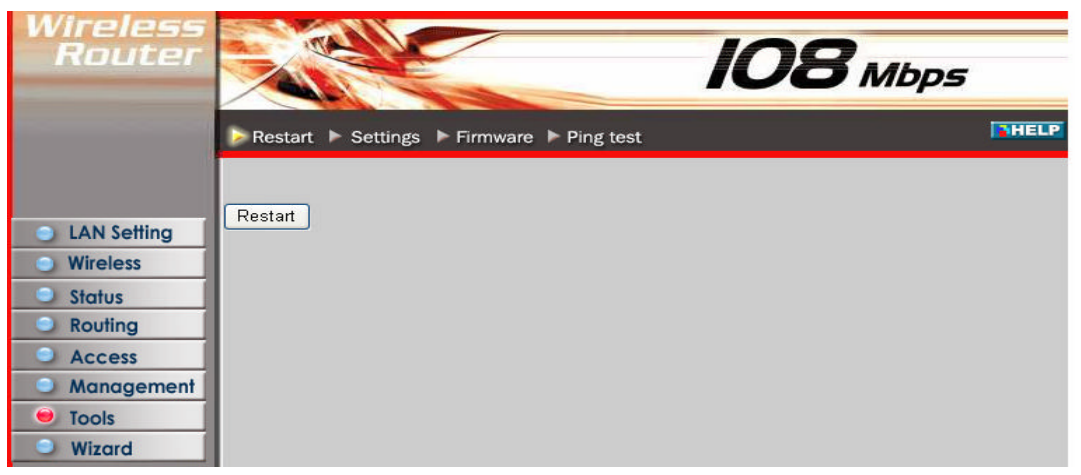

#### <u>Settings</u>

This screen enables user to save settings as a profile and load profiles for different circumstances. User can also load the factory default settings, and run a setup wizard to configure the router and router interface.

| Wireless<br>Router |                                     | 108 Mbps |      |
|--------------------|-------------------------------------|----------|------|
|                    | Restart Settings Firmware Ping test | I        | HELP |
|                    |                                     |          |      |
| LAN Setting        | Save Settings                       |          |      |
| Wireless           | Jave                                |          |      |
| Status             | Load Settings                       |          |      |
| Routing            | Browse                              |          |      |
| Access             | Load                                |          |      |
| Management         |                                     |          |      |
| 😑 Tools            | Restore Factory Default Settings    |          |      |
| Wizard             |                                     |          |      |

**Save Settings:** Click "Save" to save the current configuration as a profile that can load when necessary.

**Load Settings:** Click "Browse" and go to the location of a stored profile. Click "Load" to load the profile's settings.

**Restore Factory Default Settings:** Click "Restore" to restore the default settings. All configuration changes will lose.

#### <u>Firmware</u>

This screen enables user to keep the router firmware up to date.

| Wireless<br>Router                           |                                             | 108 Mbps |      |
|----------------------------------------------|---------------------------------------------|----------|------|
|                                              | ▶ Restart ▶ Settings ▶ Firmware ▶ Ping test |          | HELP |
|                                              |                                             |          |      |
| LAN Setting                                  | Upgrade Firmware<br>Browse                  |          |      |
| <ul> <li>Wireless</li> <li>Status</li> </ul> | Upgrade                                     |          |      |
| Routing                                      |                                             |          |      |
| Access                                       |                                             |          |      |
| Management     Tools                         |                                             |          |      |
| Wizard                                       |                                             |          |      |

Please follow the below instructions:

Download the latest firmware from the manufacturer's Web site, and save it to disk. Click **"Browse"** and go to the location of the downloaded firmware file.

Select the file and click **"Upgrade**" to update the firmware to the latest release.

#### Ping Test

The ping test enables user to determine whether an IP address or host is present on the Internet. Type the host name or IP address in the text box and click Ping.

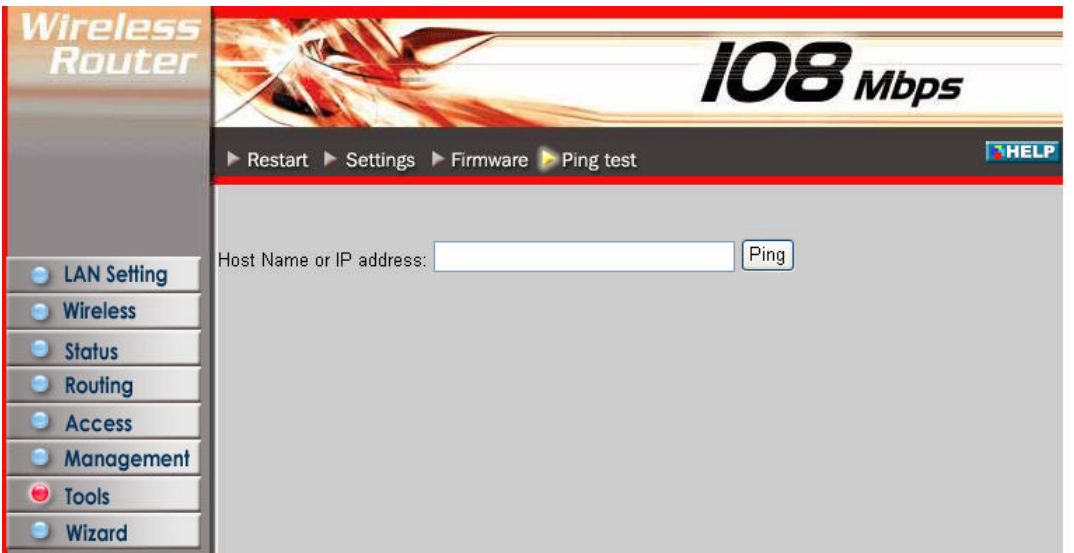

# **TECHNICAL SPECIFICATIONS**

|                                  | General                                                                                   |  |
|----------------------------------|-------------------------------------------------------------------------------------------|--|
| Standards                        | IEEE 802.3u 100BASE-TX Fast Ethernet                                                      |  |
|                                  | IEEE 802.11g; IEEE 802.11b                                                                |  |
| Protocol                         | CSMA/CD                                                                                   |  |
| Radio Technology                 | IEEE 802.11g Orthogonal Frequency Division Modulation                                     |  |
| Data Transfer Rate               | 802.11b: 1, 2, 5.5, 11Mbps (auto sense)                                                   |  |
|                                  | 802.11g: 6, 9, 12, 18, 24, 36, 48, 54Mbps(auto sense)                                     |  |
|                                  | Super-G <sup>IM</sup> : 108Mbps                                                           |  |
|                                  | Ethernet: 10Mbps (half duplex), 20Mbps (full-duplex)                                      |  |
| T 1                              | Fast Ethernet: 100Mbps (half duplex), 200Mbps (full- duplex)                              |  |
| Topology<br>Dessiver Consitivity | Star<br>54Mhrse Terrical 70dDrs @ 100/ DED (Destrat Error Date)                           |  |
| Receiver Sensitivity             | 11Mbps: Typical - 700Bm @ 10% PER (Packet Error Rate)                                     |  |
| TX Power                         | 18dBm                                                                                     |  |
| Network Cables                   | 10BASE-T: 2-pair LITP Cat. 3.4.5 (100 m) FIA/TIA- 568 100-ohm                             |  |
| Network Cubies                   | STP (100 m)                                                                               |  |
|                                  | 100BASE-TX: 2-pair UTP Cat. 5 (100 m). EIA/TIA-568 100-ohm                                |  |
|                                  | STP (100 m)                                                                               |  |
| Frequency Range                  | 2400 ~ 2484 MHz ISM band (Japan)                                                          |  |
|                                  | 2400 ~ 2483.5 MHz (USA, Europe, Canada, and Taiwan)                                       |  |
| Modulation                       |                                                                                           |  |
| Schemes                          |                                                                                           |  |
| Security                         | 64/128-bits WEP Encryption; WPA, WPA-PSK, WPA2, WPA2-PSK                                  |  |
| Antenna                          | Dipole, 2dBi                                                                              |  |
| Channels                         | 1 ~ 11 channels (FCC, Canada, Taiwan); 1 ~ 13 channels (ETSI);<br>1 ~ 14 channels (Japan) |  |
| Number of Ports                  | LAN: 4 x 10/100Mbps Auto-MDIX Fast Ethernet port                                          |  |
|                                  | WAN: 1 x 10/100Mbps Auto-MDIX Fast Ethernet port                                          |  |
| Physical and Environmental       |                                                                                           |  |
| DC inputs                        | 5VDC/2.5A                                                                                 |  |
| Power Consumption                | 5W (Max)                                                                                  |  |
| Temperature                      | Operating: $0^{\circ} \sim 40^{\circ}$ C, Storage: $-10^{\circ} \sim 70^{\circ}$ C        |  |
| Humidity                         | Operating: 10% ~ 90%, Storage: 5% ~ 90%                                                   |  |
| Dimensions                       | 147 x 115 x 35 mm (W x H x D) without Antenna                                             |  |
| EMI:                             | FCC Class B, CE Mark B , LP0002 for Taiwan, RSS-210 for Canada                            |  |